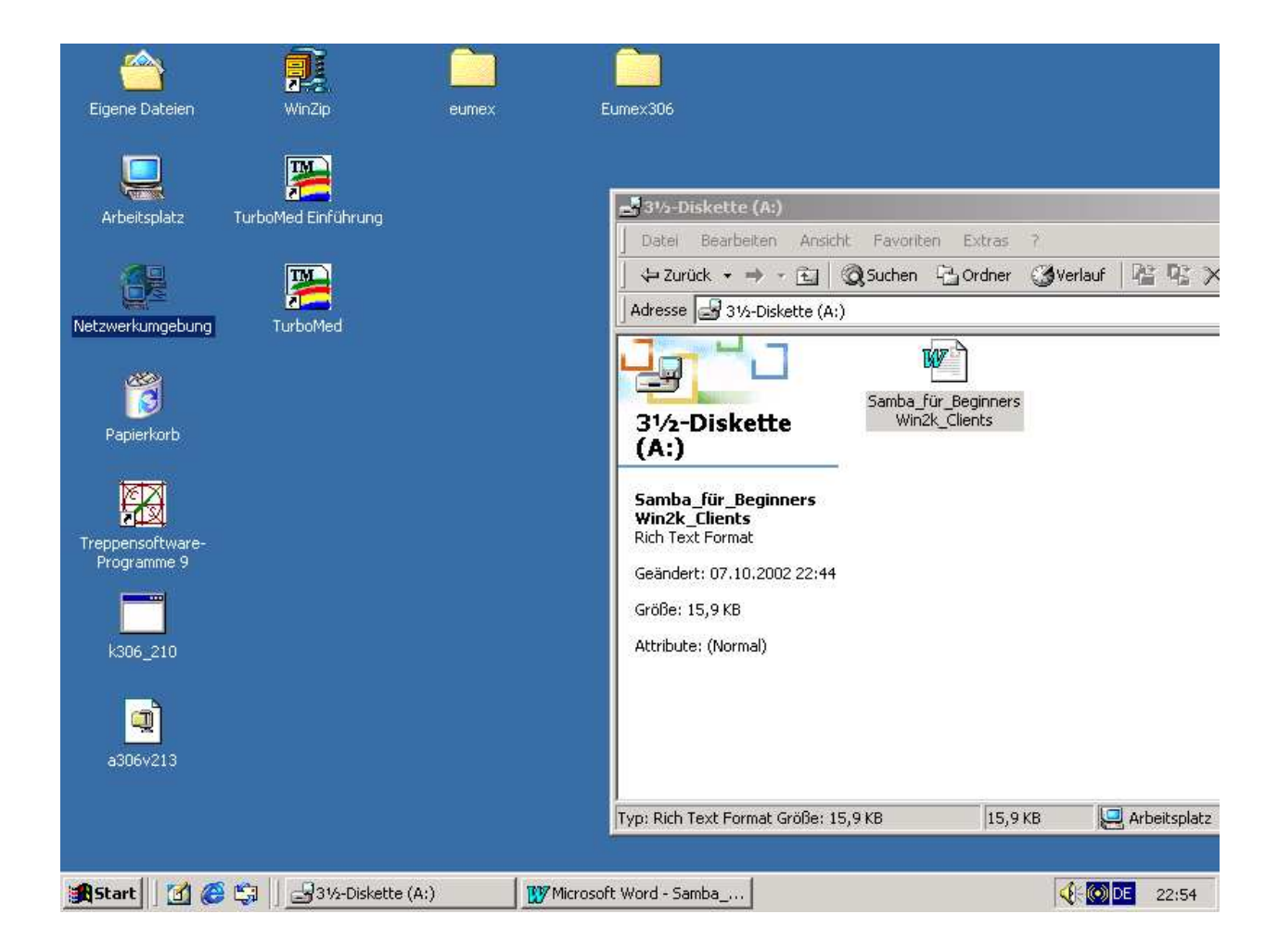

## 2. Clienten und Netzwerkinstallation bei Win2000 Seite 6

Man gehe mit dem Mauszeiger über Arbeitsplatz und klicke mit der re Maustaste, dann wähle man im aufklappenden Menue Verwaltung an.

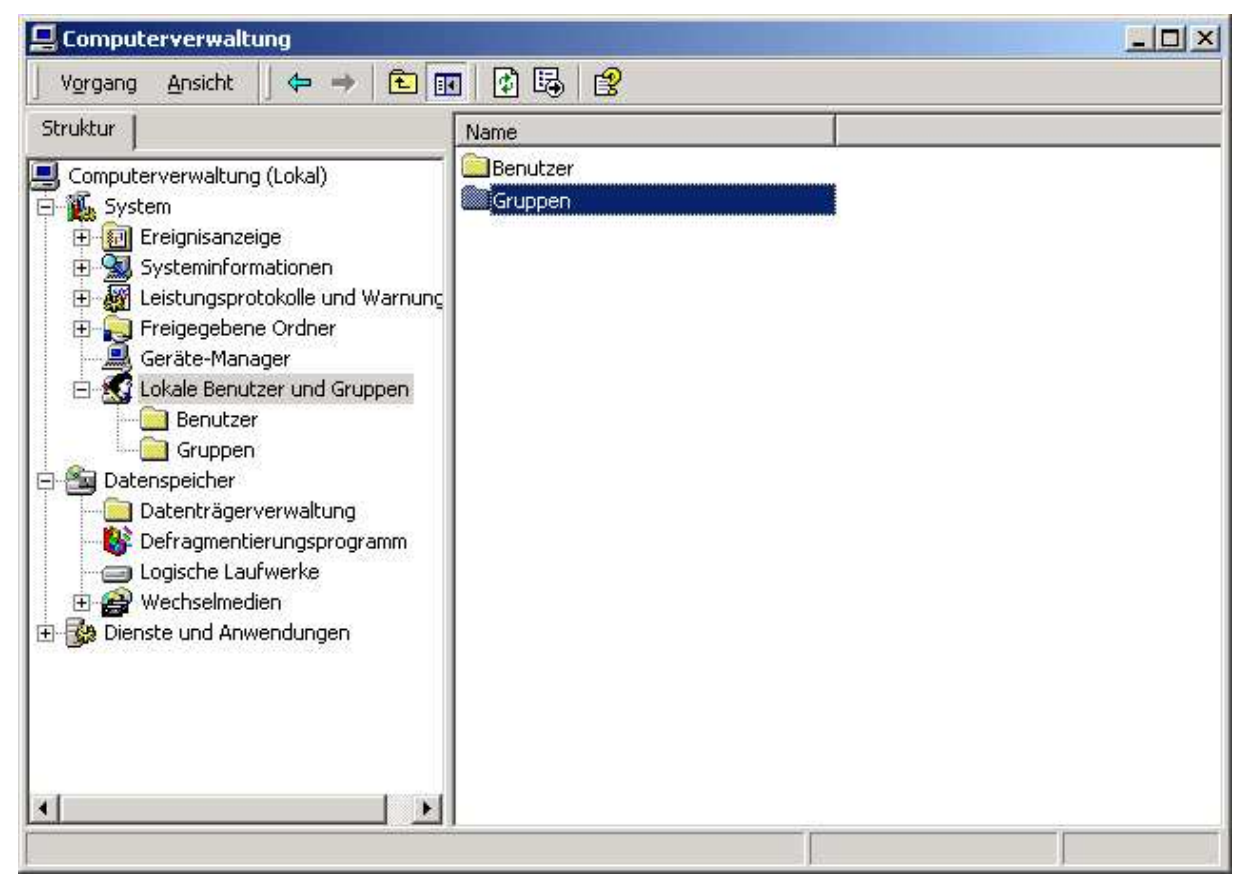

Lokale\_Benutzer\_und Gruppen anklicken .Gruppen doppelklicken. Dann öffnet sich ein Fenster in der man die Gruppe anlegen kann..

| eue Gruppe             |             |                                       | ?)                       |
|------------------------|-------------|---------------------------------------|--------------------------|
| <u>G</u> ruppenname;   | praxis      |                                       |                          |
| Bes <u>c</u> hreibung: | TM-Netzwerk |                                       |                          |
| <u>M</u> itglieder:    |             |                                       |                          |
|                        |             |                                       |                          |
|                        |             |                                       |                          |
|                        |             |                                       |                          |
|                        |             |                                       |                          |
|                        |             |                                       |                          |
| Hinzufrigen            | Entformen   |                                       |                          |
|                        |             |                                       |                          |
|                        |             |                                       |                          |
|                        |             | i i i i i i i i i i i i i i i i i i i | The second second second |

Hier den Gruppennamen It. Plan und die Beschreibung der Gruppe eintragen. Mitglieder noch nicht

hinzufügen, die müssen ja erst angelegt werden.

Dann auf Erstellen klicken.

Das nächste Fenster fordert zur Erstellung einer neuen Gruppe auf. Die brauchen wir nicht also schließen.

als nächstes die Benutzer erstellen.

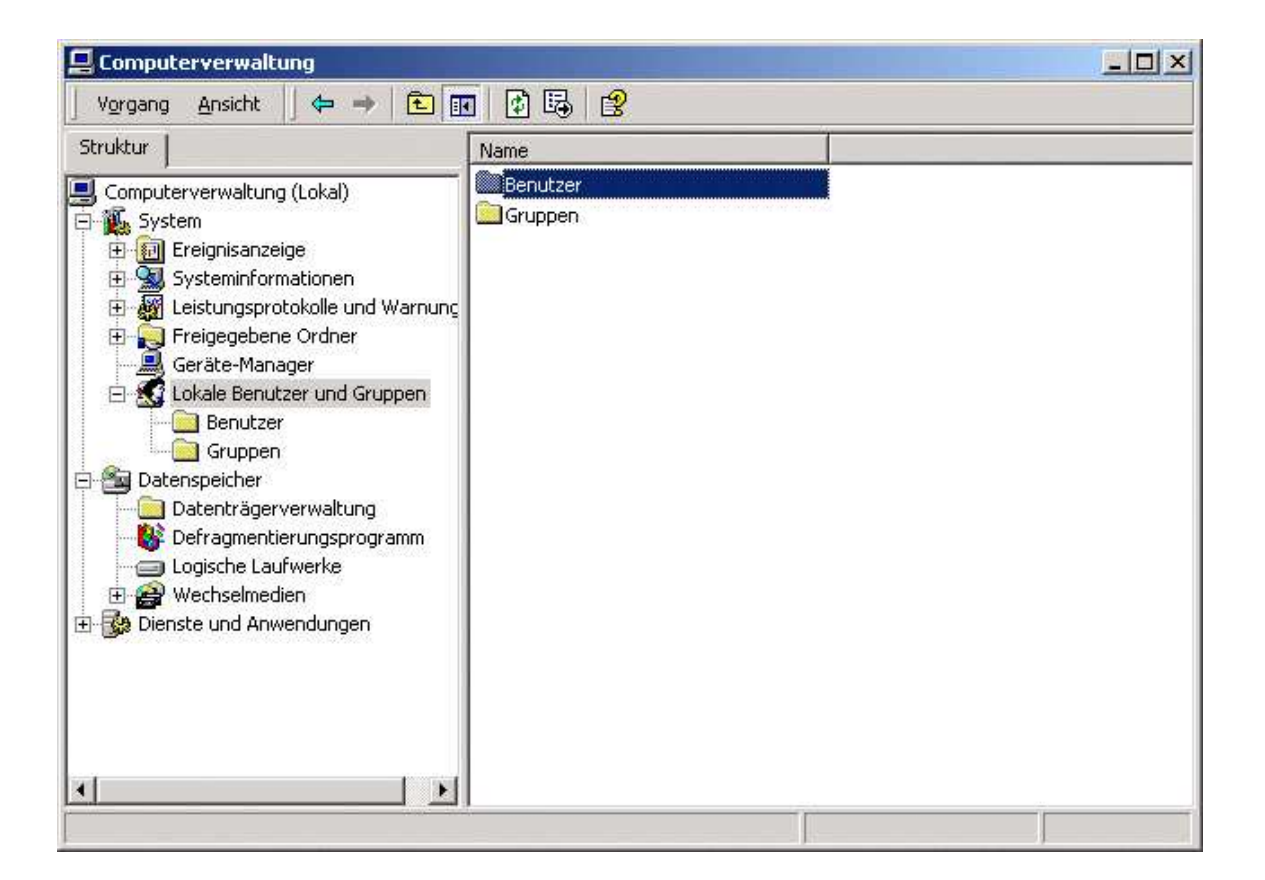

|        | Gomputerverwaltung              |       |
|--------|---------------------------------|-------|
|        | Vorgang Ansicht 🗍 💠 🔿 主 💽       | 1     |
| 1      | Struktur                        | N     |
|        | Computerverwaltung (Lokal)      |       |
|        | E 🔛 System                      | 12222 |
|        | E Systeminformationen           |       |
|        | Ereigegebere Ordner             |       |
| Lokale |                                 |       |
|        | 🖻 🔣 Lokale Benutzer und Gruppen |       |
|        | Benutzer                        |       |

| Eder Dendezer                                                                             |                                           |  |
|-------------------------------------------------------------------------------------------|-------------------------------------------|--|
| Benytzername:                                                                             | station2                                  |  |
| ⊻ollständiger Name:                                                                       | station2                                  |  |
| Bes <u>c</u> hreibung:                                                                    | Anmeldung_re                              |  |
|                                                                                           |                                           |  |
| <u>K</u> ennwort:                                                                         |                                           |  |
| Kennwort bestätigen                                                                       | 6                                         |  |
| 🗖 Reputzer muss K                                                                         | ennwort bei der nächsten Anmeldung ändern |  |
| - Denoteen <u>m</u> uteen                                                                 | ennwort nicht ändern                      |  |
| Benutzer kann Ki                                                                          |                                           |  |
| <ul> <li>Benutzer kann K.</li> <li>Kennwort läuft ni</li> </ul>                           | e ab                                      |  |
| <ul> <li>Benutzer kann K</li> <li>Kennwort läuft ni</li> <li>Konto ist deaktiv</li> </ul> | ie abi                                    |  |

Nachdem man über die

Computerverwaltung auf den Benutzerordner doppelgeklickt hat erscheint dieses

Fenster in das man den Benutzernamen und Passwort in diesem Fall keins einträgt.

Das Häkchen von Benutzer muß Kennwort bei der nächsten Anmeldung ändern muß weggeklickt werden dafür zwei neue Häkchen in Benutzer kann Kennwort nie ändern und Kennwort läuft nie ab.

Dann Erstellen drücken . Danach in der neuen Maske nacheinander alle Clienten des Netzwerkplanes eintragen

| Eigenschaften von station3            | <u>? ×</u>          |
|---------------------------------------|---------------------|
| Allgemein Mitgliedschaft Profil       |                     |
| Mitglied von:                         |                     |
| Hinzufugen) Entfernen<br>OK Abbrechen | Ü <u>b</u> ernehmen |

| Eigenschaften von sta        | ition3                       | <u>?</u> ×   |
|------------------------------|------------------------------|--------------|
| Allgemein Mitgliedscl        | aft Profil                   |              |
| station3                     |                              |              |
| <u>V</u> ollständiger Name:  | station3                     |              |
| Beschreibung:                | Anmeldung_re                 |              |
| Benutzer <u>m</u> uss Kr     | nnwort bei der nächsten Anme | ldung ändern |
| 🔽 Benutzer kann Ko           | nnwort <u>n</u> icht ändern  |              |
| 🔽 Kennwort läuft ni          | ab                           |              |
| 🔲 Konto ist <u>d</u> eaktivi | ert                          |              |
| 📕 Konto ist gespent          |                              |              |
|                              |                              |              |
|                              |                              |              |
|                              |                              |              |
|                              |                              |              |
|                              |                              |              |
|                              |                              |              |
|                              |                              |              |

Dann die Eigenschaften auswählen

mit Cursor und Mausklick re. auf den jeweiligen der angelegten

Benutzer in der Maske re. Als erstes in Allgemein erscheinen die bereits angelegten Benutzerdaten. Dann auf den Reiter Mitgliedschaft klicken.

| enschaften von station3        | ? × |  |
|--------------------------------|-----|--|
| llgemein Mitgliedschaft Profil | e   |  |
| <u>M</u> itglied von:          |     |  |
| 🛃 Benutzer                     |     |  |
|                                |     |  |
|                                |     |  |
|                                |     |  |
| Hinzufügen                     |     |  |
|                                | 1   |  |

Rechtvergabe hinzufügen.

Die Station4 sollte zunächst Administratorenrechte bekommen, da dort alle Dinge eingestellt werden müssen.

| 1N4<br>1N4<br>1N4<br>1N4 |
|--------------------------|
| )N4<br>)N4<br>)N4        |
| IN4<br>IN4               |
| )N4                      |
|                          |
| JN4                      |
| 0N4                      |
|                          |
|                          |
|                          |

Mitgliedschaft anklicken und durch klick auf Hinzufügen hinzufügen. Darunter stehen dann die angelegten Mitgliedschaften. Dann mit OK bestätigen.

| Eigenschaften von station3                    | <u>? ×</u>          |
|-----------------------------------------------|---------------------|
| Allgemein Mitgliedschaft Profil               |                     |
| Mitglied von:<br>Benutzer<br>praxis<br>praxis |                     |
| Entfernen                                     |                     |
| OK Abbrechen                                  | Ü <u>b</u> ernehmen |

Praxis wurde hinzugefügt

| Struktur                                                                                                    | Name                                                                                                    | Vollständiger Name                                                                                                    | Beschreibung                                                                                                    |
|----------------------------------------------------------------------------------------------------|----------------------------------------------------------------------------------------------------|----------------------------------------------------------------------------------------------------|----------------------------------------------------------------------------------------------------|
| Computerverwaltung (Lokal)<br>System<br>System<br>System<br>System<br>Freigegebene Ordner<br>Geräte-Manager<br>Cokale Benutzer und Gruppen<br>Benutzer<br>Gruppen<br>Datenspeicher<br>Datenträgerverwaltung<br>Defragmentierungsprogramm<br>Logische Laufwerke<br>System<br>Dienste und Anwendungen | Administrator<br>Gast<br>Server<br>Station2<br>Station3<br>Station4<br>Station5<br>Station6<br>Station7<br>Station8<br>Station9<br>Station9<br>Station9<br>Station9<br>Station9<br>Station9 | server<br>station2<br>station3<br>station4<br>station5<br>station6<br>station7<br>station8<br>station9<br>test<br>thuelen | Vordefiniertes Konto für die V<br>Vordefiniertes Konto für Gasta<br>server<br>Anmeldung_li<br>Anmeldung_re<br>BÜRO<br>Dr_Haeser<br>Saucke<br>Kurzbehandlung<br>EKG<br>Iabor |
| x <u>&gt;</u>                                                                                                    | •                                                                                                    |                                                                                                    |                                                                                                    |

So sehen dann die fertigen Benutzer aus. Die Maske mit Klick aufs Kreuz li oben verlassen.

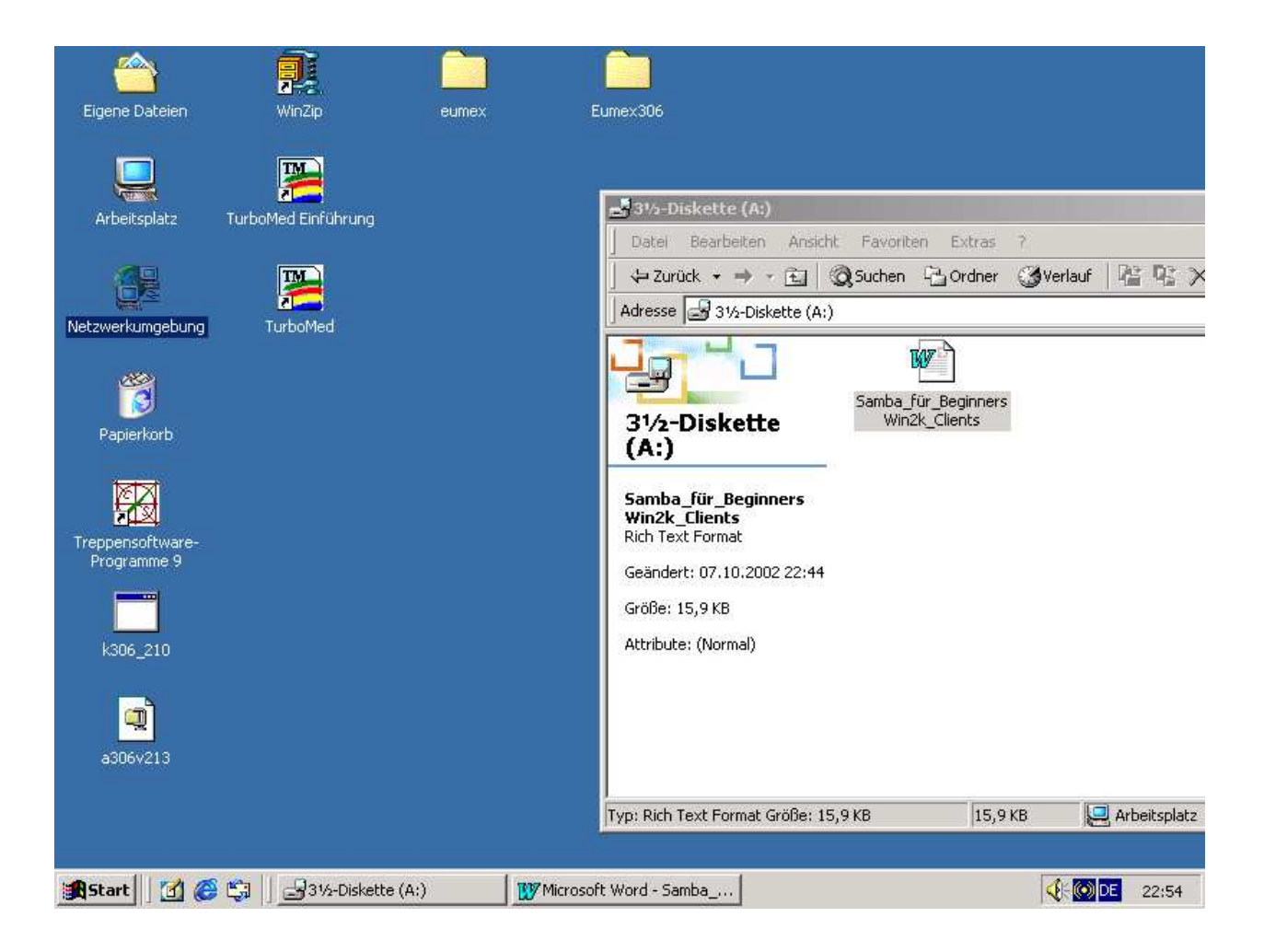

3.Dann muß noch die TCP/IP und Netbios Netzwerkverbinung im Windows 2000 Clienten eingerichtet werden.

Dabei soll dem Rechner eine feste IP Nummer zugewiesen werden.

Dazu Cursor auf Netzwerkumgebung und Eigenschaften anklicken.

Es öffnet sich das Fenster dann Netzwerk oder LAN mit linker MT anklicken.

Dort Eigenschaften anklicken

man geht mit dem Mauszeiger über Netzwerkumgebung und klickt mit der re Maustaste dann klickt man Eigenschaften an.

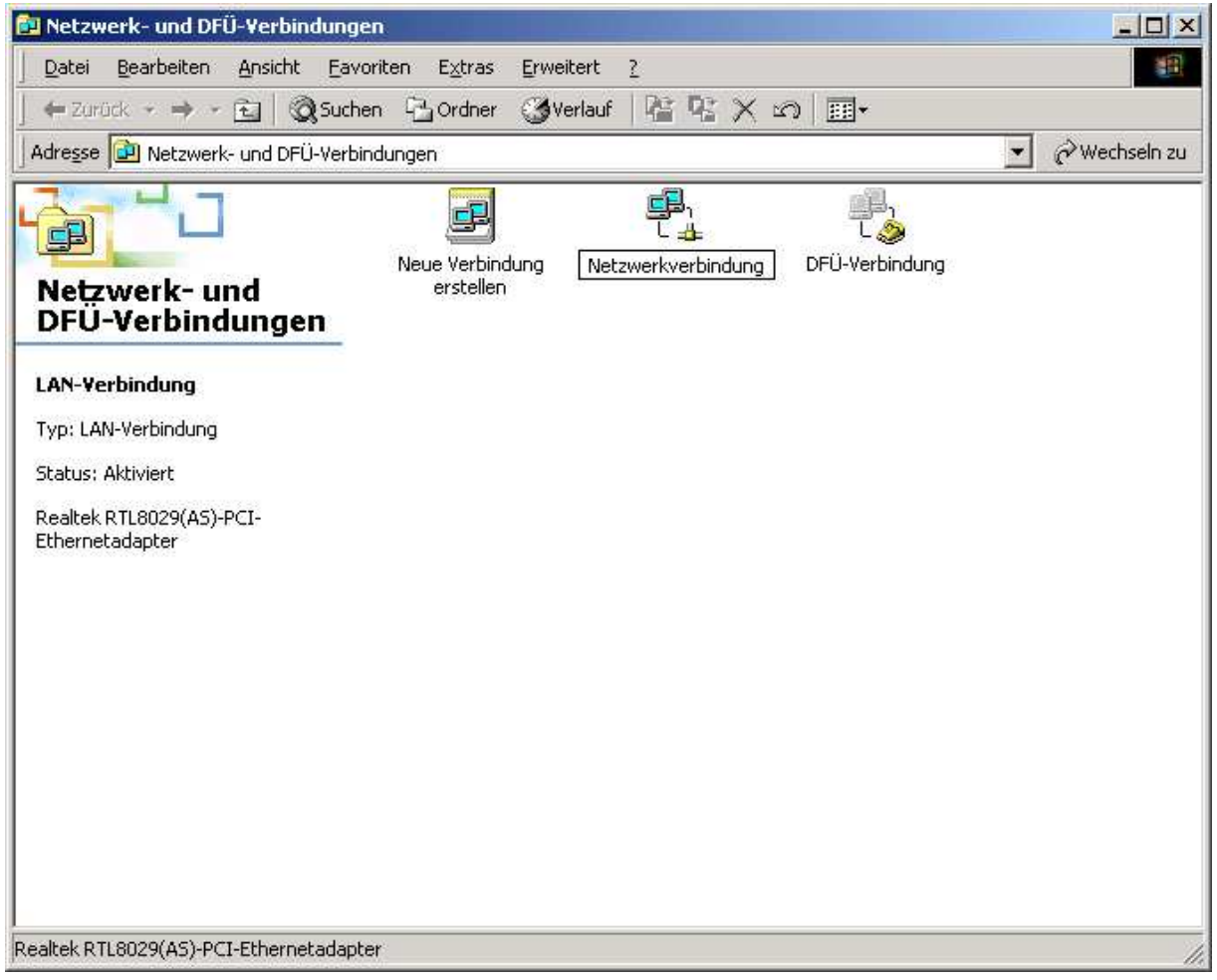

Dann öffnet sich das Fenster Netzwerk und DFÜ Verbindungen

Dort ist ein Icon LAN dies bedeutet Lokales Netzwerk wir sollten es in Netzwerk umbenennen.

Also re Maustaste Name ändern.

Dann Doppelklick auf das Icon.

| Realtek RTL80                                                                            | 29(AS)-PCI-Ethernetadar                                        | oter            |  |
|------------------------------------------------------------------------------------------|----------------------------------------------------------------|-----------------|--|
|                                                                                          |                                                                |                 |  |
| ktivierte Komponenti                                                                     | an wardan von diasar Va                                        | Kontiguriere    |  |
| Client für Mich                                                                          | nsoft-Netzwerke                                                | bindung verwend |  |
| Datei, und Dr.                                                                           | jokorfroigabo für Microso                                      | ft.Natzwarka    |  |
|                                                                                          | ackemeigabe für microso                                        | ICHICLEWOING    |  |
| Internetprotok                                                                           | oll (TCP/IP)                                                   | IT NOLZWOING    |  |
| Internetprotok                                                                           | oll (TCP/IP)                                                   | New Commence of |  |
| Installieren                                                                             | oll (TCP/IP)                                                   | Ejgenschaften   |  |
| Installieren                                                                             | oll (TCP/IP)                                                   | Eigenschaften   |  |
| Installieren<br>Installieren<br>Beschreibung<br>Ermöglicht den Zug<br>Microsoft-Netzwerk | oll (TCP/IP) <u>D</u> einstallieren riff auf Ressourcen in eir | Eigenschaften   |  |

Eigenschaften von Netzwerkverbindungen

allgemein. Es sollten alle 3 Häkchen gesetzt sein Wir brauchen alle Dienste.

| genschaften von Internetproto                                                                                                | okoll (TCP/IP)                                                                                         | ?       |
|----------------------------------------------------------------------------------------------------|----------------------------------------------------------------------------------------------------|---------|
| Allgemein                                                                                                    |                                                                                                    |         |
| IP-Einstellungen können automatis<br>Netzwerk diese Funktion unterstüt:<br>den Netzwerkadministrator, um die<br>beziehen.    | ch zugewiesen werden, wenn das<br>zt. Wenden Sie sich andernfalls an<br>geeigneten IP-Einstellungen zu | i.      |
| C IP-Adresse automatisch bezie                                                                                               | ehen                                                                                                   |         |
| Folgende IP- <u>A</u> dresse verwen                                                                                          | den:                                                                                                   | 1       |
| IP-Adresse:                                                                                                    | 192.168.0.10                                                                                           |         |
| S <u>u</u> bnetzmaske:                                                                                                    | 255 . 255 . 255 . 0                                                                                    |         |
| Standardgateway:                                                                                                    | 192.168.0.99                                                                                           |         |
| <ul> <li>C DNS-Serveradresse automat</li> <li>● Folgende DNS-Serveradress</li> <li><u>B</u>evorzugter DNS-Server:</li> </ul> | isch beziehen<br>en <u>v</u> erwenden:                                                                 |         |
| Alternativer DNS-Server:                                                                                                    |                                                                                                    |         |
|                                                                                                    | <u>E</u> rweiter                                                                                       | t       |
|                                                                                                    | OK Abb                                                                                                 | orechen |

Dieses Fenster sieht man nach Doppelklick auf TCP IP.

Wir geben die feste IP Adresse für die Station

nach unserem Plan ein . Die 10 am Ende ist nur ein Beispiel und muß der tatsächlichen IP angepasst werden. Die Subnetzmaske ist immer gleich.

Den Standardgateway muß man nicht unbedingt eingetragen .Man kann aber die IP Adresse des Servers eintragen. Wir haben keinen DNS Server also nix eintragen.

| P-Einstellungen DNS WINS Optionen                                                                                                    |                        |
|----------------------------------------------------------------------------------------------------|------------------------|
| <u>WINS-Adressen in Verwendungsreihenfolge:</u>                                                                                                    |                        |
|                                                                                                    | Ŷ                      |
|                                                                                                    | Ţ.                     |
|                                                                                                    |                        |
| Hingurugen                                                                                                    | ntjernen               |
|                                                                                                    |                        |
| Wenn die LMHUS IS-Abfrage aktiviert ist, gilt sie für a<br>die TCP/IP aktiviert ist.                                                                                                    | alle Verbindungen, für |
|                                                                                                    |                        |
|                                                                                                    | IOSTS importieren      |
| EMHOSTS-Abfrage aktivieren     LMI                                                                                                    | IOSTS jmportieren      |
| LMHOSTS-Abfrage aktivieren     LMH     NetBIOS über TCP/IP aktivieren                                                                                                    | IOSTS importieren      |
| LMHOSTS-Abfrage aktivieren     LMH     NetBIOS über TCP/IP aktivieren     NetBIOS über TCP/IP deaktivieren                                                                              | IOSTS importieren      |
| LMHOSTS-Abfrage aktivieren     LMH     MetBIOS über TCP/IP aktivieren     NetBIOS über TCP/IP deaktivieren     NetBIOS-Einstellungen über DHCP-Server bezieh                            | 10STS jmportieren      |
| <ul> <li>LMHOSTS-Abfrage aktivieren</li> <li>MetBIOS über TCP/IP aktivieren</li> <li>NgtBIOS über TCP/IP deaktivieren</li> <li>NetBIOS-Einstellungen über DHCP-Server bezieh</li> </ul> | 10STS jmportieren      |
| LMHOSTS-Abfrage aktivieren     LMH     NetBIOS über TCP/IP aktivieren     NetBIOS über TCP/IP deaktivieren     NetBIOS-Einstellungen über DHCP-Server bezieh                            | 10STS jmportieren      |
| LMHOSTS-Abfrage aktivieren     LMH     NetBIOS über TCP/IP aktivieren     NetBIOS über TCP/IP deaktivieren     NetBIOS-Einstellungen über DHCP-Server bezieh                            | IOSTS jmportieren      |

Netbios muß unbedingt aktiviert sein, da darüber die Namens und IP Erkennung läuft. sonst alles so lassen

| veiterte TCP/                                                                                                    | IP-Einste                                                                                                    | enunger                                                                              | 10                                                                                                    |                                                      | <u> </u>                             |
|----------------------------------------------------------------------------------------------------|----------------------------------------------------------------------------------------------------|--------------------------------------------------------------------------------------|----------------------------------------------------------------------------------------------------|------------------------------------------------------|--------------------------------------|
| P-Einstellungen                                                                                                    | DNS                                                                                                    | WINS                                                                                 | Optionen                                                                                                    |                                                      |                                      |
| DNS-Serverad                                                                                                    | lressen in <sup>v</sup>                                                                                               | Verwendi                                                                             | ungsreihenfolge:                                                                                                    |                                                      |                                      |
| _                                                                                                    |                                                                                                    |                                                                                      |                                                                                                    | 2                                                    |                                      |
|                                                                                                    |                                                                                                    |                                                                                      |                                                                                                    |                                                      |                                      |
| l                                                                                                    |                                                                                                    |                                                                                      |                                                                                                    |                                                      | Ŷ                                    |
|                                                                                                    | Hinzu                                                                                                    | ifügen                                                                               | Bearbeiten                                                                                                    | Entfern                                              | en                                   |
| Die folgenden                                                                                                    | drai Einsta                                                                                                    | allungen e                                                                           | alten für alle Ve                                                                                                    | chindungen (                                         | fi ir die                            |
| TCP/IP aktivie                                                                                                    | arei Elhste<br>ert ist: Für d                                                                                         | die Auflös                                                                           | ung unvollständ                                                                                                    | iger Namen:                                          | iur die                              |
| 0                                                                                                    | M. Marca                                                                                                    |                                                                                      |                                                                                                    |                                                      |                                      |
| <ul> <li>Primare un</li> </ul>                                                                                                    | d verbindu                                                                                                    | Inasspezi                                                                            | fische DNS-Suff                                                                                                    | iixe anhandei                                        | n                                    |
| <ul> <li>Primare un</li> <li>Überge</li> </ul>                                                                                                    | d verbindu<br>eardnete S                                                                                              | ungsspezi<br>Suffixe de                                                              | ifische DNS-Suff<br>s primären DNS-                                                                                                | ixe anhanger<br>Suffixes anhi                        | n<br>änden                           |
| <ul> <li>Primare un</li> <li>Überge</li> <li>Diese DNS</li> </ul>                                                                                               | d verbindu<br>eor <u>d</u> nete S<br>Souffixe ai                                                                      | ungsspezi<br>Suffixe de<br>nhängen                                                   | ifische DNS-Sufi<br>s primären DNS-<br>(in Beibenfolge)                                                                            | nxe anhanger<br>Suffixes anh                         | n<br>ängen                           |
| <ul> <li>● Primare un</li> <li>I Überge</li> <li>C Diese DNS</li> </ul>                                                                                         | d verbindu<br>eor <u>d</u> nete S<br>S- <u>S</u> uffixe a                                                             | ungsspezi<br>Suffixe de<br>nhängen                                                   | ifische DNS-Sufi<br>s primären DNS-<br>(in Reihenfolge)                                                                            | iixe anhangei<br>Suffixes anh<br>:                   | n<br>ängen                           |
| <ul> <li>Primare un</li> <li>Überge</li> <li>Diese DNS</li> </ul>                                                                                               | d verbindu<br>eor <u>d</u> nete S<br>S- <u>S</u> uffixe a                                                             | ungsspezi<br>Suffixe de<br>nhängen                                                   | ifische DNS-Sufi<br>s primären DNS-<br>(in Reihenfolge)                                                                            | nxe anhanger<br>Suffixes anh<br>:                    | n<br>ängen<br>27                     |
| <ul> <li>Primare un</li> <li>I Übergu</li> <li>C Diese DNS</li> </ul>                                                                                           | d verbindu<br>eor <u>d</u> nete S<br>6- <u>S</u> uffixe a                                                             | ungsspezi<br>Suffixe de<br>nhängen                                                   | ifische DNS-Sufi<br>s primären DNS-<br>(in Reihenfolge)                                                                            | ixe anhanger<br>Suffixes anh<br>:                    | n<br>ängen                           |
| <ul> <li>Primare un</li> <li>I Übergi</li> <li>C Diese DNS</li> </ul>                                                                                           | d verbindu<br>eor <u>d</u> nete S<br>S- <u>S</u> uffixe a                                                             | ungsspezi<br>Suffixe de<br>nhängen                                                   | ifische DNS-Sufi<br>s primären DNS-<br>(in Reihenfolge)                                                                            | ixe anhangei<br>Suffixes anh:<br>:                   | n<br>ängen<br>Ĵ                      |
| <ul> <li>Primare un</li> <li>♥ Übergi</li> <li>♥ Diese DNS</li> </ul>                                                                                           | d verbindu<br>eor <u>d</u> nete S<br>S- <u>S</u> uffixe a<br>Hinzu                                                    | ingsspezi<br>Suffixe de<br>nhängen                                                   | ifische DNS-Sufl<br>s primären DNS-<br>(in Reihenfolge)<br>Bearbeiten                                                              | ixe anhanger<br>Suffixes anhi<br>:<br>Entfern        | n<br>ängen<br>Î                      |
| <ul> <li>Primare un</li> <li>I Übergi</li> <li>C Diese DNS</li> </ul>                                                                                           | d verbindu<br>eor <u>d</u> nete S<br>S- <u>S</u> uffixe a<br><u>Hinz</u> u                                            | ingsspezi<br>Suffixe de<br>nhängen<br>ifügen                                         | ifische DNS-Sufi<br>s primären DNS-<br>(in Reihenfolge)<br>Bearbeiten                                                              | ixe anhanger<br>Suffixes anh<br>:<br><u>Entfern</u>  | n<br>ängen<br>Î                      |
| <ul> <li>Primare un</li> <li>I Übergi</li> <li>C Diese DNS</li> </ul>                                                                                           | d verbindu<br>eor <u>d</u> nete S<br>S- <u>S</u> uffixe a<br><u>Hinzu</u><br>diese Verl                               | ingsspezi<br>Suffixe de<br>nhängen<br>ifügen<br>bindung:                             | ifische DNS-Sufl<br>s primären DNS-<br>(in Reihenfolge)<br>Bearbeiten                                                              | ixe anhanger<br>Suffixes anhi<br>:<br><u>Entfern</u> | n<br>ängen<br>Î<br>I<br>En           |
| <ul> <li>Primare un</li> <li>I Übergi</li> <li>C Diese DNS</li> <li>Diese DNS</li> <li>DNS-Suffix für</li> <li>I Adressen of</li> </ul>                         | d verbindu<br>eor <u>d</u> nete S<br>S- <u>S</u> uffixe a<br><u>Hinzu</u><br>diese Verl                               | ingsspezi<br>Guffixe de<br>nhängen<br>fügen<br>bindung:<br>bindung ind               | ifische DNS-Sufl<br>s primären DNS-<br>(in Reihenfolge)<br>Bearbeiten                                                              | nxe anhanger<br>Suffixes anhi<br>:<br><u>Entferm</u> | n<br>ängen<br>Î                      |
| <ul> <li>Primare un</li> <li>♥ Übergi</li> <li>♥ Übergi</li> <li>♥ Diese DNS</li> <li>DNS-Suffix für</li> <li>♥ Adressen o</li> <li>■ DNS-Suffix für</li> </ul> | d verbindu<br>eor <u>d</u> nete S<br>S- <u>S</u> uffixe a<br><u>Hinzu</u><br>diese Verb<br>dieser Verb                | ingsspezi<br>Suffixe de<br>nhängen<br>nhängen<br>ifügen<br>bindung:<br>bindung ir    | ifische DNS-Suff<br>s primären DNS-<br>(in Reihenfolge)<br>Bearbeiten<br>DNS registriere                                           | n en ing verwer                                      | n<br>ängen<br>201<br>en              |
| <ul> <li>Primare un</li> <li>I♥ Übergi</li> <li>Diese DNS</li> <li>DNS-Suffix für</li> <li>I♥ Adressen o</li> <li>DNS-Suffig</li> </ul>                         | d verbindu<br>eor <u>d</u> nete S<br>S- <u>S</u> uffixe a<br><u>Hinzu</u><br>diese Verl<br>dieser Verb<br>dieser Verb | ingsspezi<br>Suffixe de<br>nhängen<br>nhängen<br>bindung:<br>bindung ir<br>srbindung | ifische DNS-Sufl<br>s primären DNS-<br>(in Reihenfolge)<br>Bearbeiten<br>DNS registriere<br>in DNS registriere                     | n erung verwer                                       | n<br>ängen<br>12<br>en<br>13<br>nden |
| <ul> <li>Primare un</li> <li>I♥ Übergi</li> <li>Diese DNS</li> <li>DNS-Suffix für</li> <li>I♥ Adressen o</li> <li>DNS-Suffix</li> </ul>                         | d verbindu<br>eor <u>d</u> nete S<br>S- <u>S</u> uffixe a<br><u>Hinzu</u><br>diese Verb<br>dieser Verb                | ingsspezi<br>Suffixe de<br>nhängen<br>fügen<br>bindung:<br>bindung ir<br>srbindung   | ifische DNS-Sufl<br>s primären DNS-<br>(in Reihenfolge)<br>(in Reihenfolge)<br>Bearbeiten<br>DNS registriere<br>in DNS registriere | n erung verwer                                       | n<br>ängen<br>P<br>P<br>en<br>nden   |

Die Standardeinträge so lassen.

| ellungen DNS WINS Optionen<br>ale Einstellungen:<br>herheit<br>IP-Filter                            |                                     |
|----------------------------------------------------------------------------------------------------|-------------------------------------|
| ale Einstellungen:<br>herheit<br>IP-Filter                                                          |                                     |
| herheit<br>IP-Filter                                                                                | 3                                   |
|                                                                                                    |                                     |
|                                                                                                    |                                     |
|                                                                                                    |                                     |
|                                                                                                    | Eigenschaften                       |
|                                                                                                    |                                     |
| hreibung:                                                                                           |                                     |
| IP-Sicherheit schützt die Unversehrtheit, das Ve<br>nentizität der IP-Pakete, die von einem Compute | rtrauen und die<br>r zum anderen im |
| zwerk gesendet werden. IP-Sicherheitseinstellun<br>sindungen für die TCP/IP aktiviert ist           | igen gelten für alle                |
| nindungen, für die Fei 711 aktimetrist.                                                             |                                     |
|                                                                                                    |                                     |
|                                                                                                    |                                     |
|                                                                                                    |                                     |
|                                                                                                    |                                     |
|                                                                                                    |                                     |
|                                                                                                    |                                     |

Diese auch.

| genschaften von Client für Microsoft-Netzwerke                                                                              | ?)        |
|----------------------------------------------------------------------------------------------------|-----------|
| RPC                                                                                                    |           |
| Der Dienstanbieter für den Namen und die Netzwerkadresse kön<br>den Dienst des Remoteprozeduraufrufs (RPC) geändert werden. | nen für   |
| Namens <u>d</u> ienstanbieter:                                                                                              |           |
| Windows-Locator                                                                                                    | <b>_</b>  |
| Netzwerkadresse                                                                                                    |           |
|                                                                                                    |           |
|                                                                                                    |           |
|                                                                                                    |           |
|                                                                                                    |           |
|                                                                                                    |           |
|                                                                                                    |           |
|                                                                                                    |           |
|                                                                                                    |           |
|                                                                                                    |           |
|                                                                                                    |           |
|                                                                                                    |           |
| ок                                                                                                    | Abbrechen |
|                                                                                                    |           |

Das auch so lassen. Damit sind die Netzwerkeinstellungen fertig.

Wenn man sich jetzt bei laufendem Samba Server mit seinem Namen anmeldet. das heißt station4 mit Start und station4 abmelden verlassen und dann wieder anmelden als station4, dann müsste bei der der Durchsuhung des Netzwerkes der Samba server auftauchen.

Wenn nicht dann folgendermassen vorgehen:

Man öffne Start ausführen und gebe command.com ein

dann gebe man zB

ping 192.168.0.4 also in diesem Falle die IP Nummer der Station an der man sitzt.

wenn jedes ping ankommt dann ist die Netzwerkeinstellung und die Karte für den Rechner in Ordnung.

Dann gebe man die Nummer des Samba Severs ein.

Also ping 192.168.0.99

wenn er die auch anpingt ist das Kabel und die Netzwerkkarte des Serverrechners in Ordnung.

Dann gebe man

ping station4 ein

dh natürlich wenn sie an einem anderen Clienten sitzen natürlich einen anderen Stationsnamen an.

Wenn er den auch anpingt dann ist der Netbiosdienst der die Namen auflösen kann auch in Ordnung.

und wenn er dann mit ping server auch den Server findet dann ist alles in Ordnung.

Wenn es nicht klappt

liegt es meistens daran dass

Der nmbd Dämon nicht läuft. Also in Swat überprüfen ob das so ist siehe unter swat.

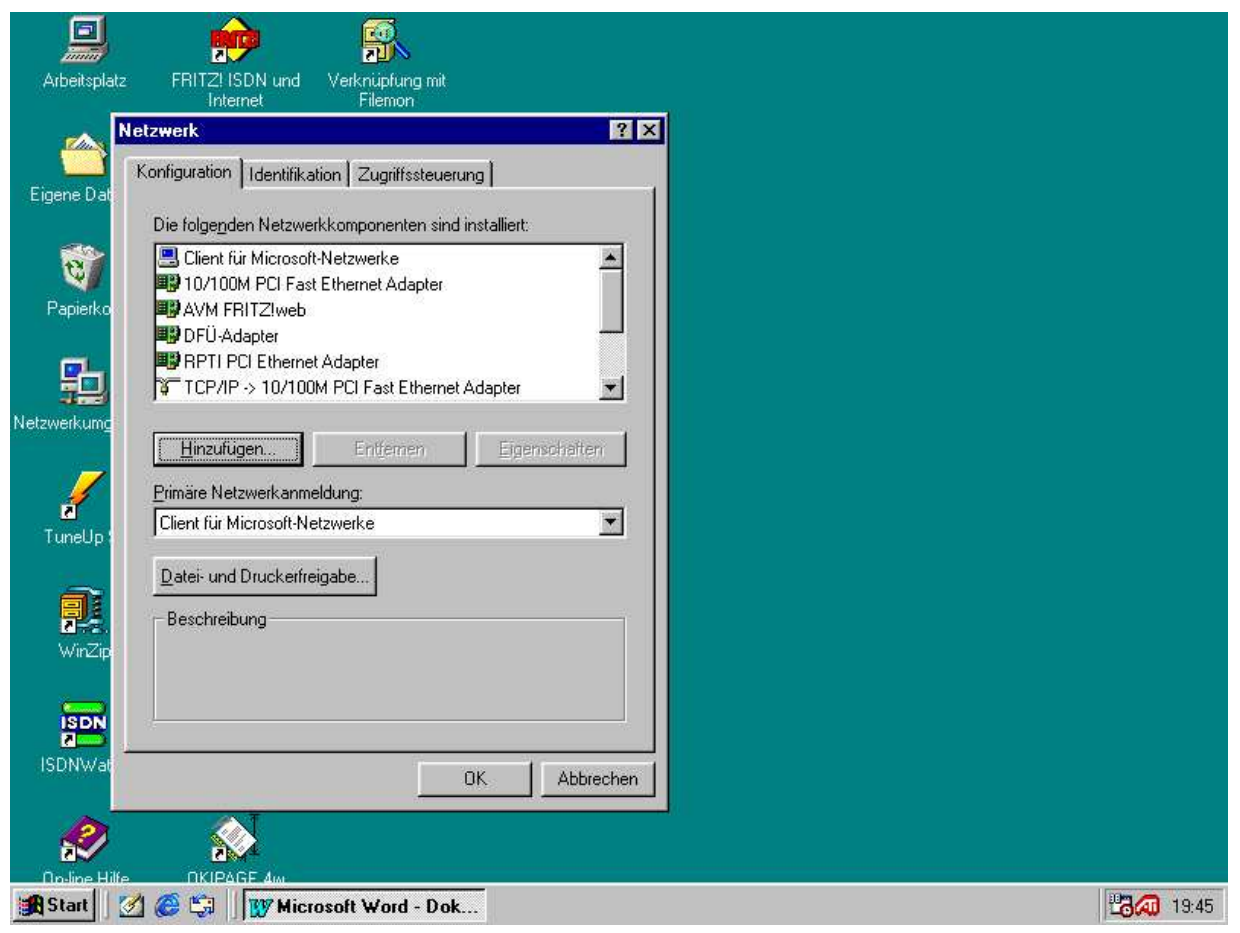

Clienteneinrichtung unter Win98 Seite 26

|              | 😥 🕵                                                                                                  |          |             |
|--------------|----------------------------------------------------------------------------------------------------|----------|-------------|
| Arbeitsplatz | : FRITZ! ISDN und Verknüpfung mit<br>Internet Filemon                                                |          |             |
| ee P         | Vetzwerk                                                                                             | ? ×      |             |
| Eigene Dat   | Konfiguration   Identifikation   Zugriffssteuerung                                                   |          |             |
| -            | Die folgenden Netzwerkkomponenten sind installiert:                                                  |          |             |
| 3            | Ilient für Microsoft-Netzwerke     Ilient für Microsoft-Netzwerke     Ilient für Microsoft-Netzwerke | <b></b>  |             |
| Papierko     | AVM FRITZIweb                                                                                        |          |             |
|              | BPTI PCI Ethernet Adapter                                                                            |          |             |
| 33           | TCP/IP -> 10/100M PCI Fast Ethernet Adapter                                                          | <u> </u> |             |
| Netzwerkumg  | Hinzufügen Entfernen Eigenschafte                                                                    | m 1      |             |
|              | Primäre Netzwerkanmeldung:                                                                           |          |             |
| TuneUp :     | Client für Microsoft-Netzwerke                                                                       |          |             |
|              | Datei- und Druckerfreigabe                                                                           |          |             |
|              | Beschreibung                                                                                         |          |             |
| WinZip       |                                                                                                    |          |             |
|              |                                                                                                    |          |             |
|              |                                                                                                    |          |             |
| ISDNWar      | OK Abbr                                                                                              | rechen   |             |
|              | <u></u>                                                                                              |          |             |
| Optine Hilfs |                                                                                                    |          |             |
| Start        | 🖄 🥭 🗐 📗 🎹 Microsoft Word - Dok                                                                       |          | 23/20 19:45 |

1. Netzwerk Konfiguration Mit re Maustaste auf Netzwerkumgebung klicken und

Eigenschaften auswählen. Dann öffnet sich die obige Maske. Je nachdem welche Netzwerkkarten Du hast kann es anders aussehen. Im Menue unter Primäre Netzwerkanmeldung soll wenn noch nicht steht Client für Microsoft Netzwerke eingestellt werden.

| P                      | 🈥 🕵                                                                                                    |                                                                        |           |
|------------------------|----------------------------------------------------------------------------------------------------|------------------------------------------------------------------------|-----------|
| Arbeitspla             | tz FRITZIISDN und Verknüpfung 🔂 Netzwerkeinstellungen                                                                                                    | Win98_Elient                                                           | _O×       |
| Constant<br>Eigene Dat | Netzwerk         ? ×           Konfiguration         Identifikation         Zugriffssteuerung                                                                                                    | t <u>Wechseln zu Eavoriten 2</u><br>→ È Aufwärts Ausschneiden Kopieren | ***<br>** |
| <b>Rapierko</b>        | Anhand der folgenden Informationen wird Ihr Computer im<br>Netzwerk identifiziert. Geben Sie den Computernamen,<br>den Namen der Arbeitsgruppe und eine kurze<br>Beschreibung des Computers ein. | en\NetzwerkeinstellungenWin98_Client                                   |           |
| <b>B</b>               | Computername: station4                                                                                                    |                                                                        |           |
| Netzwerkumg            | Arbeitsgruppe: praxis                                                                                                    |                                                                        |           |
| TuneUp :               | Beschreibung:                                                                                                    |                                                                        |           |
| <b>P</b> inZip         |                                                                                                    |                                                                        |           |
| ISDN ISDN wat          | OKAbbrechen                                                                                                    | 2,83 MB 🔛 Arbeitsplatz                                                 |           |
| Ro-line Hi             |                                                                                                    |                                                                        |           |
| Start                  | 🧭 🏈 🎲 📗 🔄 Netzwerkeinstellungen Win 🕅 🎊 Microsoft Word - D                                                                                                    | )okument1                                                              | 19:59     |

-2- Anklicken von Identifikation Dann Eingabe von Computernamen und Arbeitsgruppe wie in der Netzwerkliste geplant z.B. für die station4.
Dann anklicken des Reiters Zugriffssteuerung

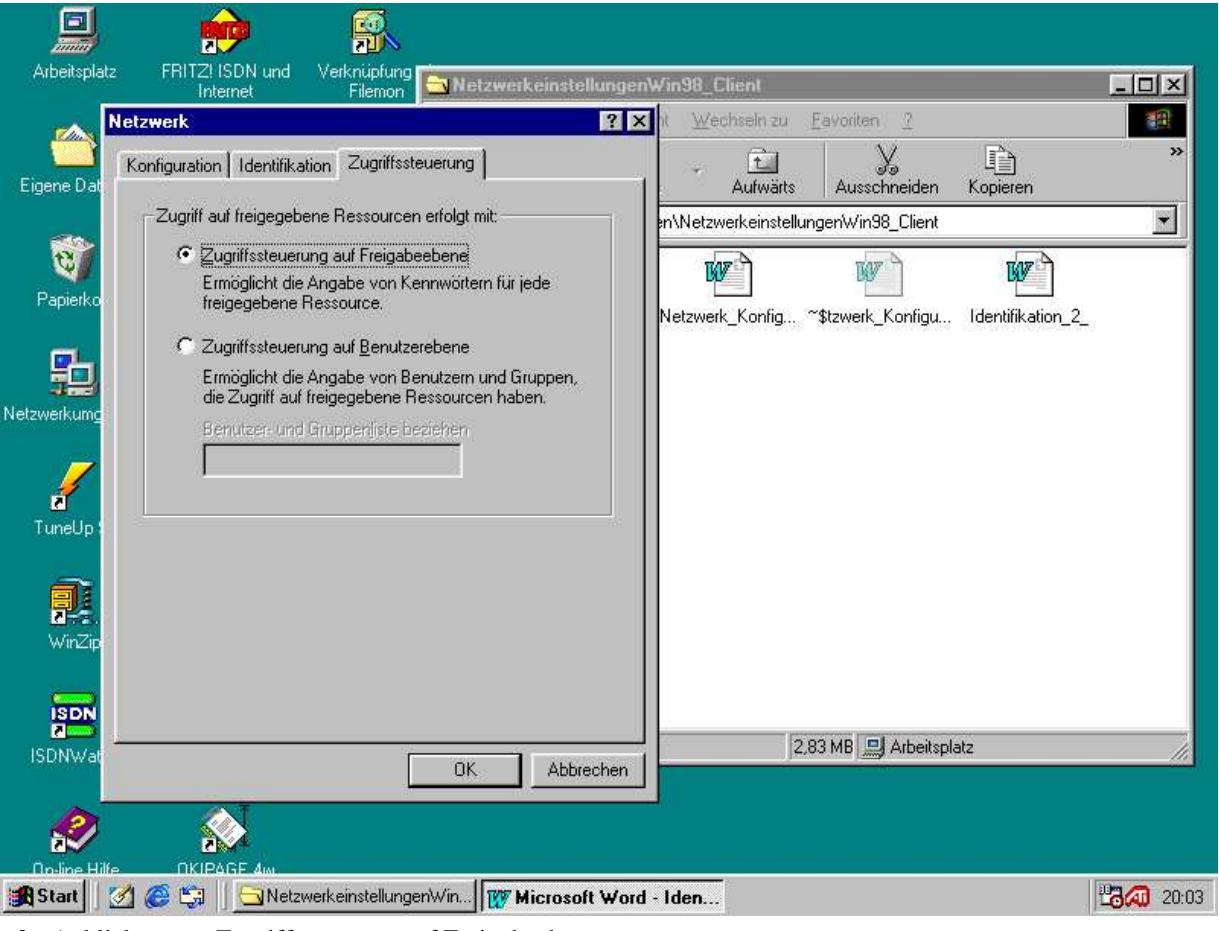

-3- Anklicken von Zugriffsteuerung auf Freigabeebene

|               | 😥 🕵                                                                                                    |                                      |       |
|---------------|----------------------------------------------------------------------------------------------------|--------------------------------------|-------|
| Arbeitsplatz  | : FRITZI ISDN und Verknüpfung                                                                                                    | nWin98_Client                        | -OX   |
|               | Vetzwerk                                                                                                    | ★ Mechseln zu Eavoriten 2            |       |
| Eigene Dat    | Konfiguration   Identifikation   Zugriffssteuerung                                                                                                    | L Aufwärte Ausschneiden Konjeren     | *     |
| Ligeno d'al   | Die folgenden Netzwerkkomponenten sind installiert:                                                                                                    | n/Netzwerkeinstellungen/Win98_Client | Ŧ     |
| 1             | Client für Microsoft-Netzwerke                                                                                                    | ี้โซมา โรงมา                         |       |
| Papierko      | A Bar Construction and Construction and Construction | Netzwerk Konfig Identifikation 2     |       |
|               | IIIIIIIIIIIIIIIIIIIIIIIIIIIIIIIIIIIIII                                                                                                    |                                      |       |
| a⊒ ₀          | atei- und Druckerfreigabe                                                                                                    | ? X W                                |       |
| Netzwerkum    | Anderen Benutzern soll der Zugriff auf meine Dateien ermöglicht wer                                                                                                    | den können ung Identifikation_2_     |       |
| - <u>/</u>    | Anderen Benutzern soll der Zugriff auf meine Drucker ermöglicht wer                                                                                                    | den können                           |       |
| TuneUp        |                                                                                                    |                                      |       |
| -             | OK A                                                                                                    | bbrechen                             |       |
| 2             | Der Dient bis Microsoft Natzwerke ermonischt des Verbinden                                                                                                    |                                      |       |
| WinZip        | mit anderen Microsoft Windows-Computern und -Servern<br>sowie das Verwenden von Dateien und Druckern, die auf                                                                                                    |                                      |       |
| ISDN          | diesen freigegeben sind.                                                                                                    |                                      |       |
| ISDNWat       |                                                                                                    | 2,83 MB 🛄 Arbeitsplatz               | 11    |
| _             | Abbrechen                                                                                                    | <u></u>                              |       |
|               |                                                                                                    |                                      |       |
| Op-line Hilfr |                                                                                                    |                                      | 20.07 |

-4- Dann Anklicken von Client von Microsoft Netzwerke und anklicken auf Datei und Druckerfreigabe Mit OK bestätigen. Damit ist ein Zugriff auf den Windows Clienten möglich, was ja auch erforderlich sein sollte

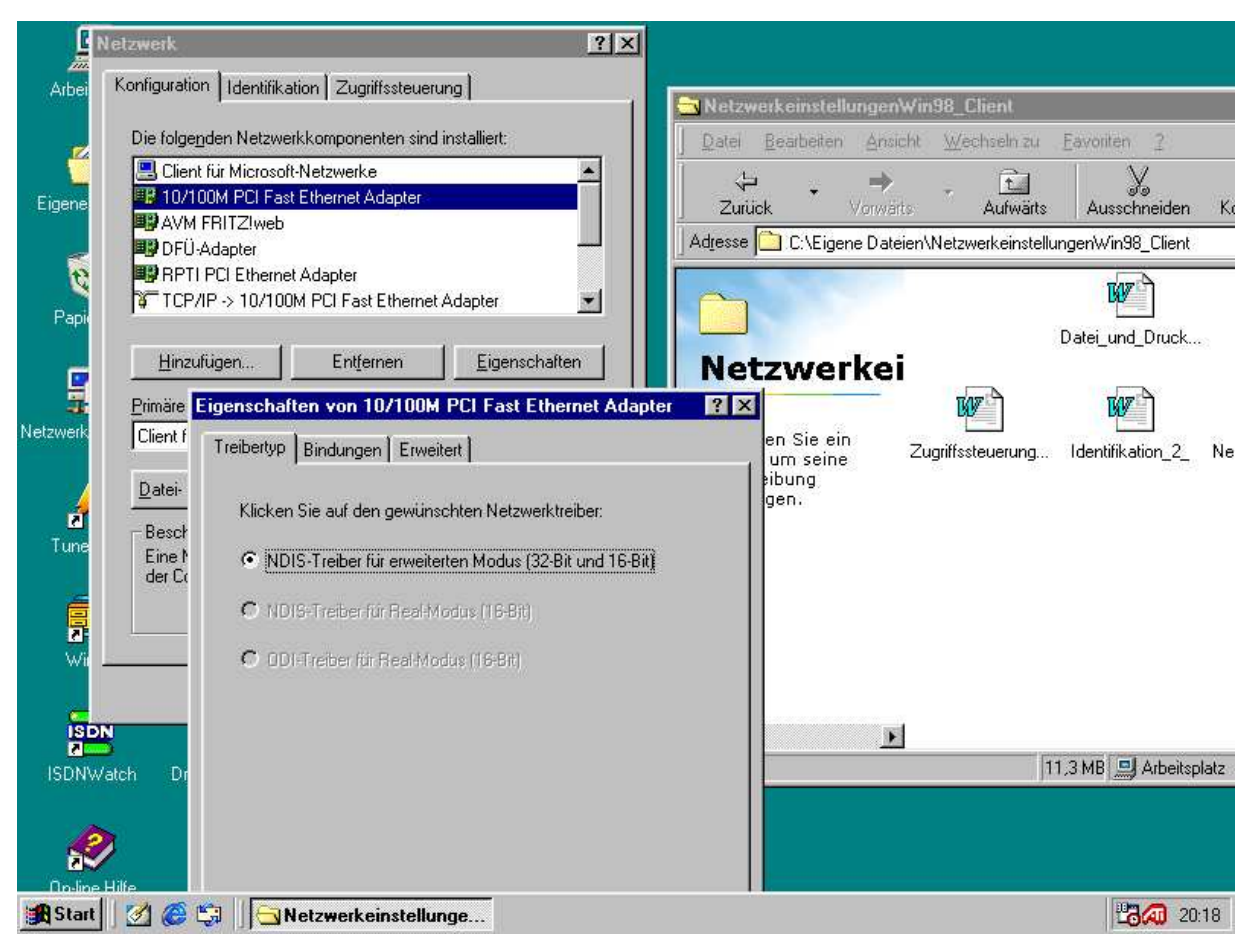

Dann Netzwerkkarte einstellen. Auf diese Doppelklicken dann überprüfen ob die gleichen Einstellungen dort Stehen. Treibertyp NDIS Treiber für erweiterten Modus. Als nächstes den Reiter Bindungen anklicken.

| <u> </u>              | Netzwerk                                                                  |                                                                                                    |            |
|-----------------------|---------------------------------------------------------------------------|----------------------------------------------------------------------------------------------------|------------|
| Arbei                 | Konfiguration Identifikation Zugriffssteuerung                            | Eigenschaften von 10/100M PCI Fast Ethernet Adapter                                                          | ? ×        |
| ۲                     | Die folgenden Netzwerkkomponenten sind installiert:                       | Treibertyp Bindungen Erweitert                                                                               | 1-         |
| Eigene                | AVM FRITZIweb     DFÜ-Adapter                                             | Computer muss mit denselben Protokollen arbeiten wie die<br>Netzwerkcomputer, mit denen er Daten austauscht. | Ka         |
| C<br>Papi             | RPTI PCI Ethernet Adapter     TCP/IP -> 10/100M PCI Fast Ethernet Adapter | TCP/IP -> 10/100M PCI Fast Ethernet Adapter                                                                  |            |
| C.                    | Hinzufügen Entfernen Eigenschaften<br>Primäre Netzwerkanmeldung:          |                                                                                                    |            |
| Netzwerk<br>Z<br>Tune | Client für Microsoft-Netzwerke                                            |                                                                                                    | Ne         |
| <b>e</b><br>Wi        | OKAbbrechen                                                               | OK Abbreck                                                                                                   | nen        |
| IS<br>ISDN            | Watch Drucken unter DOS                                                   | 14.2 MB 🛄 Art                                                                                                | beitsplatz |
| 2                     |                                                                           |                                                                                                    |            |
| Star                  | t 🧭 🥮 🔄 NtetzwerkeinstellungenWin                                         |                                                                                                    | 20:23      |

Unter Bindungen muss wenn nicht schon vorhanden unbedingt TCP/IP angeklickt werden so, daß dort ein Haken ist.

| E                                   | Netzwerk ?X                                                               |                                                                                                    |
|-------------------------------------|---------------------------------------------------------------------------|----------------------------------------------------------------------------------------------------|
| Arbei                               | Konfiguration Identifikation Zugriffssteuerung                            | Eigenschaften von 10/100M PCI Fast Ethernet Adapter 🛛 🔋 🔀 🗕                                                                                                    |
| Eigene<br>Papia<br>Netzwerk<br>Tune | Die folgenden Netzwerkkomponenten sind installiert:                       | Treibertyp       Bindungen       Erweitert         Klicken Sie links auf die Einstellung, die geändert werden soll, und wählen Sie rechts den neuen Wert aus.       Kr         Eigenschaft:       Wert:         Early Tx Threshold       Auto Mode         Network Address       Network Address |
| Ŵi                                  | OK. Abbrechen                                                             | OK Abbrechen                                                                                                    |
| ISDN <sup>1</sup>                   | Watch Drucken unter DOS                                                   | 17,0 MB Arbeitsplatz                                                                                                    |
| On-lin                              | e Hilfe 💦 OKIPAGE 4m<br>t 🧭 🍘 🗊 🔄 NetzwerkeinstellungenWin 胶 Microsoft Wi | ord 20:27                                                                                                    |

Wenn der Link Speed/Duplex Mode auf Auto steht kann man das so lassen. Dann wird die Netzwerkkarte automatisch eingestellt.Je nachdem ob es noch eine alte 10er oder eine 100er ist. Im Netzwerk sollten aber nur 100er Netzwerkkarten benutzt werden, weil die schneller sind

Und nicht mehr kosten. Wir nehmen die mit dem Realtek Chipsatz 8139.

| E I         | Netzwerk                                                | <u>?×</u>                                                                                                 |
|-------------|---------------------------------------------------------|----------------------------------------------------------------------------------------------------|
| Arbei       | Konfiguration                                           | NetzwerkeinstellungenWin98_Client                                                                         |
|             | Die folgenden Netzwerkkomponenten sind installiert:     |                                                                                                    |
| Ć           | 📇 Client für Microsoft-Netzwerke                        | Eigenschaften von TCP/IP                                                                                  |
| Eigene      | 10/100M PCI Fast Ethernet Adapter                       | Bindungen Erweitert NetBIOS                                                                               |
|             | AVM FRITZ!web                                           | DNS-Konfiguration Gateway WINS-Konfiguration IP-Adresse                                                   |
|             |                                                         |                                                                                                    |
| N.          | TCP/IP >> 10/100M PCI East Ethernet Adapter             | Diesem Computer kann automatisch eine IP-Adresse<br>zugewiesen werden. Wenn im Netzwerk IP-Adressen nicht |
| Papi        | • TCP/IP / TO/TOOM FCI Past Ethemet Adapter             | automatisch vergeben werden, holen Sie beim                                                               |
| 100         | Ling filmen                                             | Netzwerkadministrator eine Adresse ein, und geben Sie diese                                               |
|             |                                                         |                                                                                                    |
| -3          | Primäre Netzwerkanmeldung:                              | C IP-Adresse automatisch beziehen                                                                         |
| Netzwerk    | Client für Microsoft-Netzwerke                          |                                                                                                    |
|             | 1                                                       |                                                                                                    |
|             | Datei- und Druckerfreigabe                              | IP-Adresse: 192, 168, 0, 4                                                                                |
| B           | _ Beschreibung                                          |                                                                                                    |
| Tune        | Das Microsoft TCP/IP-Protokoll dient zum Herstellen von | Subnet Mask: 255.255.255.0                                                                                |
| -           | Internet- und WAN-Verbindungen.                         |                                                                                                    |
|             |                                                         |                                                                                                    |
|             |                                                         |                                                                                                    |
| WV 1        | 0K   414                                                |                                                                                                    |
| ÷.          |                                                         | rechen                                                                                                    |
| ISD         | PEINT                                                   |                                                                                                    |
| ISDNW       | /atch Drucken unter DOS                                 | OK Abbrechen atz                                                                                          |
|             |                                                         |                                                                                                    |
|             |                                                         |                                                                                                    |
| a.          |                                                         |                                                                                                    |
| On-line     | Hile OKIPAGE 4m                                         |                                                                                                    |
| Start Start | 🚺 🍘 🖏 🗍 🔄 Netzwerkeinstellungen Win 🛛 🎹 Micros          | rosoft Word 20:33                                                                                         |

Dann TCP/IP doppelklicken und die IP Adresse festlegen die der Station in der Liste zugeordnet wurde. Alle anderen Reiter so lassen.

| Ľ              | Netzwerk                                                                                                    | <u> </u>                                                                                                    |
|----------------|----------------------------------------------------------------------------------------------------|----------------------------------------------------------------------------------------------------|
| Arbei          | Konfiguration Identifikation Zugriffssteuerung                                                                                        | NetzwerkeinstellungenWin98_Client                                                                                        |
| 2              | Client für Microsoft-Netzwerke                                                                                                    | Eigenschaften von TCP/IP                                                                                                 |
| Eigene         | III 10/100M PCI Fast Ethernet Adapter                                                                                                 | Bindungen Erweitert NetBIOS Ko<br>DNS-Konfiguration Gateway WINS-Konfiguration IP-Adresse                                |
| Rapic<br>Papic | RPTI PCI Ethernet Adapter     TCP/IP -> 10/100M PCI Fast Ethernet Adapter                                                             | Wenden Sie sich an den Netzwerkadministrator, um<br>festzustellen, ob der Computer für WINS konfiguriert werden<br>muss. |
|                | Hinzufügen Entfernen Eigenscha                                                                                                    | tten WINS-Auflösung deaktivieren                                                                                         |
| -              | Primäre Netzwerk anmeldung:                                                                                                    | C WINS-Auflösung aktivieren:                                                                                             |
| Netzwerk       | Client für Microsoft-Netzwerke                                                                                                    |                                                                                                    |
|                |                                                                                                    | Ne Merece Suche Suche Presentation Interactions                                                                          |
|                | Datei- und Druckerfreigabe                                                                                                    |                                                                                                    |
| Tune           | <ul> <li>Beschreibung</li> <li>Das Microsoft TCP/IP-Protokoll dient zum Herstellen von<br/>Internet- und WAN-Verbindungen.</li> </ul> | Entfernen                                                                                                    |
|                |                                                                                                    | Bereichs: D:                                                                                                    |
| C.             |                                                                                                    | brechen O DECP für WINS Auflösung verwenden                                                                              |
| ISDAN.         | Catala Durata DOS                                                                                                    | OK Abbrechen Btz                                                                                                    |
| ISDINV         |                                                                                                    |                                                                                                    |
|                |                                                                                                    |                                                                                                    |
| no-line        |                                                                                                    |                                                                                                    |
| Start          |                                                                                                    | Crosoft Word                                                                                                    |

Wins und Gateway hat er nicht

| E        | Netzwerk                                                |                   |                        |                           |
|----------|---------------------------------------------------------|-------------------|------------------------|---------------------------|
| Arbei    | Konfiguration   Identifikation   Zugriffssteuerung      | Netzwerkein       | stellungenWin98 Client |                           |
|          | Die folgenden Netzwerkkomponenten sind installiert:     | R                 |                        | F 1 2 1                   |
| F        | Client für Microsoft-Netzwerke                          | Eigenschaften von | TCP/IP                 | ? ×                       |
| Eigene   | 10/100M PCI Fast Ethernet Adapter                       | Bindungen         | Erweitert              | NetBIOS   Kr              |
|          | AVM FRITZ!web                                           | DNS-Konfiguration | Gateway WINS-Konfig    | uration   IP-Adresse   == |
|          | B PTI PCI Ethernet Adapter                              | DNS deaktivi      | ereni                  |                           |
| Les Les  | TCP/IP -> 10/100M PCI Fast Ethernet Adapter             | C DNS aktiviere   | en                     |                           |
| Papi     |                                                         |                   |                        |                           |
| _        | Hinzufügen Ent <u>f</u> ernen <u>E</u> igenschaften     | Host              | D <u>o</u> máne:       |                           |
| 5        | Primäre Netzwerk anmeldung                              | Suchreihenfolge i | ili DNS-Server         | (                         |
| Netzwerk | Client für Microsoft-Netzwerke                          |                   | Hinzufu                |                           |
|          |                                                         |                   |                        | Ne Ne                     |
|          | Datei- und Druckerfreigabe                              |                   | Entrem                 | en                        |
| হ        | - Beschreibung                                          |                   |                        |                           |
| Tune     | Das Microsoft TCP/IP-Protokoll dient zum Herstellen von | Suchreihenfolge   | für Domänensuffix      |                           |
|          | Internet- und WAN-Verbindungen.                         |                   | Hinzufü                | ieri 1                    |
| Ę        |                                                         |                   |                        |                           |
| Wi       |                                                         | 5                 | Entiem                 | en                        |
|          | OK Abbrechen                                            |                   |                        |                           |
|          | >N                                                      |                   |                        |                           |
| 2        |                                                         | 4                 |                        | Abbreaken 1 stz           |
| ISDIN    | Watch Drucken unter DUS                                 |                   |                        | Abbrechen atz             |
|          | N AT                                                    |                   |                        | - 1/2                     |
| 5        |                                                         |                   |                        |                           |
| Op-lin   | e Hille DKIPAGE 4m                                      |                   |                        |                           |
| Starl    | t 🔰 🧭 🗊 🗍 🔄 Netzwerkeinstellungen Win 🕅 🌃 Microsoft ₩   | /ord              |                        | 20:39                     |

DNS\_deaktivieren

| ſ              | Netzwerk                                                                                                   | <u> </u>                                                                                                    |
|----------------|----------------------------------------------------------------------------------------------------|----------------------------------------------------------------------------------------------------|
| Arbei          | Konfiguration Identifikation Zugriffssteuerung                                                             | NetzwerkeinstellungenWin98 Client                                                                                 |
|                | Die folgenden Netzwerkkomponenten sind installiert:                                                        |                                                                                                    |
| <u> </u>       | Client für Microsoft-Netzwerke                                                                             |                                                                                                    |
| Eigene         | Add Down PC Pass Ethernet Adapter                                                                          | Bindungen Erweitert NetBIOS                                                                                       |
| Papie<br>Papie | PDF0-Adapter      POF Ethernet Adapter     TCP/IP -> 10/100M PCI Fast Ethernet Adapter                     | Mit Hilfe der NetBIOS-Unterstützung können<br>NetBIOS-Anwendungen über das TCP/IP-Protokoll<br>ausgeführt werden. |
|                | Hinzufügen Entfernen Eigenschaften                                                                         | MetBIOS über TCP/IP aktivieren                                                                                    |
| Netzwerk       | Client für Microsoft-Netzwerke                                                                             | - Ne                                                                                                    |
|                | Datei- und Druckerfreigabe                                                                                 |                                                                                                    |
| ส์<br>Tune     | Beschreibung<br>Das Microsoft TCP/IP-Protokoll dient zum Herstellen von<br>Internet- und WAN-Verbindungen. |                                                                                                    |
| Wi             | OK Abbrec                                                                                                  | hen                                                                                                    |
|                | /steb Durcken unter DDS                                                                                    | OK Abbrechen atz                                                                                                  |
|                |                                                                                                    |                                                                                                    |
| On-lin         | e Hilfe NKIPAGE 4m                                                                                         |                                                                                                    |
| 🔀 Starl        | 🔰 🖉 🎯 🗊 📃 🔄 Netzwerkeinstellungen Win 🦉 Micros                                                             | oft Word 20:41                                                                                                    |

NetBios\_ist\_aktiviert

| E          | Netzwerk                                                                                  | ? ×          |                           |                    |                   |                 |       |
|------------|-------------------------------------------------------------------------------------------|--------------|---------------------------|--------------------|-------------------|-----------------|-------|
| Arbei      | Konfiguration   Identifikation   Zugriffssteuerung                                        |              | Netzwerkein               | stellungenWin      | 98 Client         |                 |       |
|            | Die folgenden Netzwerkkomponenten sind installiert:                                       |              | D I D D I                 |                    | 1-7. 1. 1.        |                 | al    |
| Ć          | 📇 Client für Microsoft-Netzwerke                                                          | ≜ Eigen      | schaften von l            | СРИР               |                   | Y X             |       |
| Eigene     | 10/100M PCI Fast Ethernet Adapter                                                         | DN           | S-Konfiguration           | Gateway W          | /INS-Konfiguratio | on   IP-Adresse | Ka    |
|            | B AVM FRI Ziweb                                                                           |              | Bindungen                 | Erwei              | tert              | NetBIOS         |       |
| 5          | BPTI PCI Ethernet Adapter                                                                 | Klic         | vken Sie links auf        | die Finstellung ic | lie geändert werd | ten soll und    | -     |
|            | TCP/IP -> 10/100M PCI Fast Ethernet Adapter                                               | <b>▼</b> wä  | hlen Sie rechts de        | en neuen Wert au   | JS.               |                 |       |
| Рари       |                                                                                           |              | 15 W                      |                    | 2020              |                 |       |
| -          | Hinzufügen Ent <u>f</u> ernen <u>E</u> igenschaft                                         | n <u>Eig</u> | enschaft:                 | -                  | Wert:             | -               |       |
| 1          | Primäre Netzwerkanmeldung:                                                                | Bir          | idung an Ali Mizu         | assen              | Nein              | <u> </u>        |       |
| Netzwerk   | Client für Microsoft-Netzwerke                                                            | -            |                           |                    |                   |                 |       |
|            |                                                                                           |              |                           |                    |                   |                 | Ne    |
|            | Datei- und Druckerfreigabe                                                                |              |                           |                    |                   |                 |       |
| S.         | Beschreibung                                                                              |              |                           |                    |                   |                 |       |
| r cane     | Das Microsoft TCP/IP-Protokoll dient zum Herstellen von<br>Internet- und WAN-Verbindungen |              |                           |                    |                   |                 |       |
|            |                                                                                           |              |                           |                    |                   |                 |       |
| 2          |                                                                                           |              |                           |                    |                   |                 |       |
| Wi         |                                                                                           |              |                           |                    |                   |                 |       |
| <u></u>    | OK Abb                                                                                    | echen        | Als <u>S</u> tandardprote | okoll definieren   |                   |                 |       |
| ISD        | N PRINT                                                                                   |              |                           |                    |                   |                 |       |
| ISDNV      | Jach Drucken unter DOS                                                                    |              |                           |                    | OK                | Abbrechen       | atz   |
| 1000000000 |                                                                                           |              |                           |                    |                   |                 | 7.6   |
| 1          |                                                                                           |              |                           |                    |                   |                 |       |
| 20         | 2                                                                                         |              |                           |                    |                   |                 |       |
| On-line    |                                                                                           | osoft Word   |                           |                    |                   | 1200 20         | 7.42  |
| 100        |                                                                                           |              |                           |                    |                   | 1000 20         | J. 76 |

Erweitert

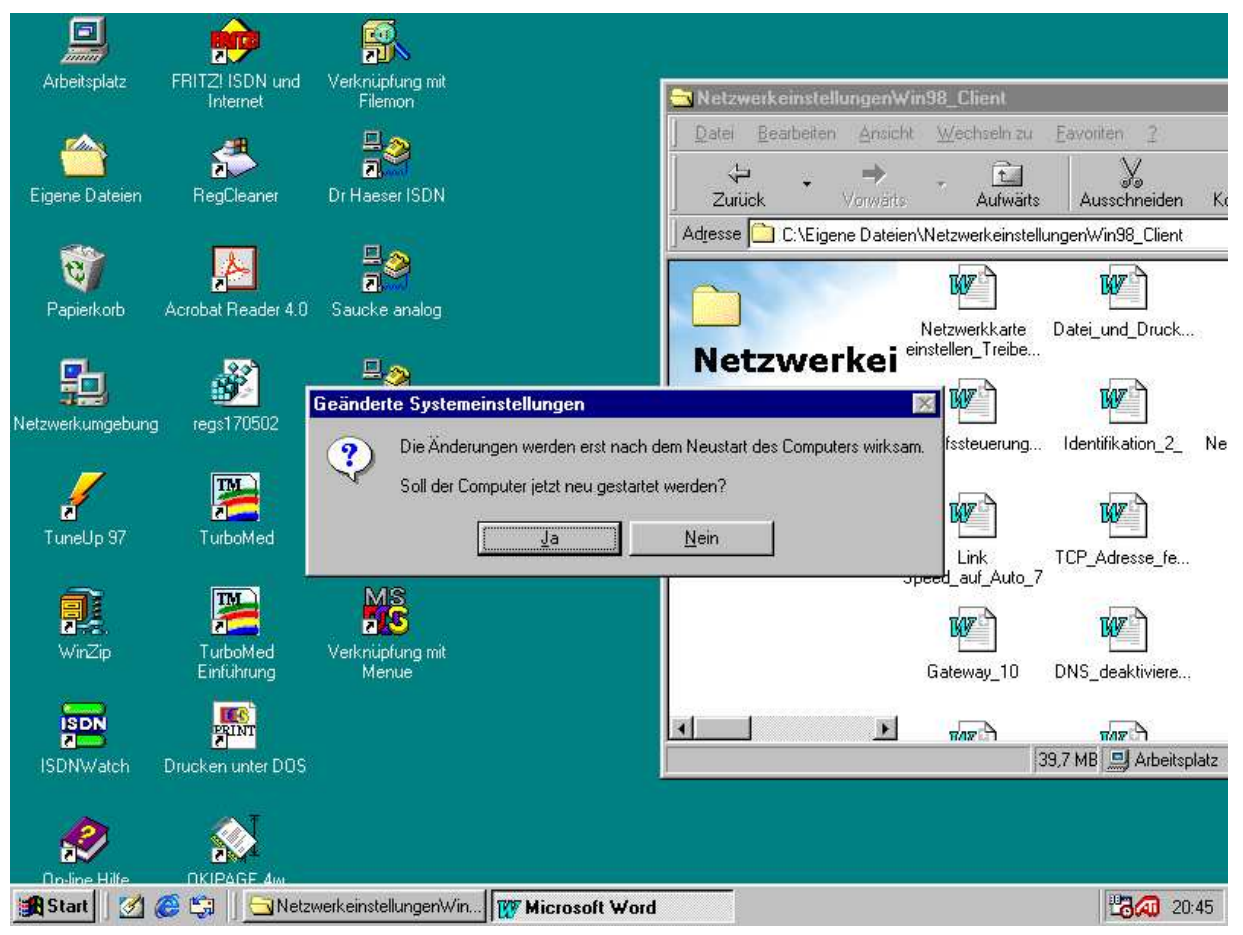

Danach will er die Windows CD und die Netzwerkartentreiber installieren danach will er einfach Nur Neustarten.

Wenn er nach der Instatllation der Treiber dann wieder hochfährt will er ein Windowspasswort haben da geben wir ihm keins. Wie im Plan festgehalten.

Wir melden uns mit station4 ohne Paßwort an.

Wenn der Samba Sever läuft also
Richtig eingestellt ist und nmbd und smbd Dämon laufen dann müsste der Server serve in der Netzwerkumgebung auftauchen.
Wenn nicht dann müssen wir die die Dos Eingabeaufforderung aufrufen und Folgendes Eingeben.
Um die netzwerkkarte zu überprüfen die eigene IP Adresse eingeben.:
Ping 192.168.0.4
Um den Server zu suchen
Ping 192.168.0.99 eingeben,.
Wenn das neith geht ist entweder die Netzwerkkarte kaputt nicht installiert oder das Kabel kaputt..
Um die Namensauflösung zu überprüfen
Ping station4
Eingeben.
Wenn das geht ist alles gut dann müßte er den server server finden.

100

| Allgemein       Extras       Freigabe            • Nicht freigegeben<br>• Freigegeben als:<br>Ereigabename:         C<br>Kommenta:<br>Zugriffstyp:<br>• Schreibgeschützt<br>• esse-/Schreibzugriff<br>· Zugriff abhängig vom Kennwort<br>Kennwörter:<br>Sohreibschutzkennwort<br>Lgse-/Schreibkennwort         OK       Datei Bearbeiten Ansicht Wechseln zu Eavoriten 2             OK       Abbrechen       Uberrehment                                                                                                    | Eigenschaften von [L:]                               | Arbeitsplatz                                                |   |
|----------------------------------------------------------------------------------------------------|------------------------------------------------------|-------------------------------------------------------------|---|
| Nicht freigegeben   Freigegeben als:   Ereigabename:   C   Kommentar:   Zugriffstyp:   Schreibzeschützt   Esse-/Schreibzugriff:   Zugriff abhängig vom Kennwort   Kennwörter:   Schreibschutzkennwort   Lgse-/Schreibkennwort     Kapazität:   Station4 auf   DK     Abbrechen     Übernehment                                                                                                    | Allgemein Extras Freigabe                            | Datei Bearbeiten Ansicht Wechselnizu Eavoriten 2            | 1 |
| Freigegeben als:    Ereigabename:   C    Kommenta:   Zugriffstyp:   Schreibgeschützt   Lesse-/Schreibzugriff   Zugriff abhängig vom Kennwort   Kennwörte:   Sphreibschutzkennwort   Lesse-/Schreibkennwort      Lesse-/Schreibkennwort        OK                                                                                                    | C <u>N</u> icht freigegeben                          | Zurück, Vorwärts Aufwärts Ausschneiden                      |   |
| Ereigadename   Kommenta:   Zugriffstyp:   Schreibgeschützt   Eese-/Schreibzugriffi   Zugriff abhängig vom Kennwort   Kennwörter:   Sphreibschutzkennwort   Lesse-/Schreibkennwort   Lesse-/Schreibkennwort     Kapazität:   3,99 GB   Station4 auf   DK     Abbrechen     Übernehmen                                                                                                    | • Freigegeben <u>als:</u>                            | dresse 🛄 Arbeitsplatz                                       |   |
| Schreibgeschützt         Eese-/Schreibzugriff         Zugriff abhängig vom Kennwort         Kennwörter:         Sphretbschutzkennwort         Lese-/Schreibkennwort         DK         Abbrechen         Übernehmen                                                                                                    | <u>K</u> ommentar:                                   | 3,5-Diskette (A:) (C:)                                      |   |
| <sup>©</sup> Zugriff abhängig vom Kennwort           (C:)         Lokales         Laufwerk          Schreibschutzkennwort           (C:)         Lokales         Laufwerk          Mapazität:         3,99 GB           Station4 auf          OK       Abbrechen         Übernehmen          Wernehmen                                                                                                    | C <u>S</u> chreibgeschützt<br>C Lese-/Schreibzugriff |                                                             |   |
| Sighreibschutzkennwort       Image: Constraint of the second second | C Zugriff abhängig vom Kennwort<br>Kennwörter:       | (C:) (D:)<br>Lokales (E:) (D:)                              |   |
| OK Abbrechen Übernehmen                                                                                                    | Schreibschutzkennwort                                | Kapazität:<br>3,99 GB Station4 auf Drucker<br>"Server" (F:) |   |
| OK Abbrechen Übernehmen                                                                                                    |                                                      |                                                             |   |
|                                                                                                    | OK Abbrechen Überne                                  | hmen                                                        |   |
|                                                                                                    |                                                      |                                                             |   |

Wenn die Partitionen freigeben sind dann werden sie auch bei der Netzwerkumgebung von anderen Rechnern gefunden.

4. Wenn dies geschehen ist soll er über die Samba Freigaben den Linux Rechner server in der Netzwerkumgebung zeigen.Und die freigegebenen Verzeichnisse offenbaren.